## 软件注册

- 1、注意事项
- 1.1、未注册的服务端最多只可以保持 2 个安卓终端和 2 个 x86 终端同时在线。
- 1.2、未注册的服务端和终端试用时间为累计2天。
- 1.3、服务端和终端都需要注册。
- 1.4、安卓终端确认安装有无安装对应主板 receiver, 如是通用版 receiver 则重启几次设备检查设备重启后

重新连上服务端后设备号是否改变; windows 终端检查无 U 盘等外接存储后重启设备, 重新连上服务端后刷新

网页,检查设备号是否改变。

- 2、注册服务端
- 2.1 导出服务端机器码

登录服务端后台,点击【软件注册】;

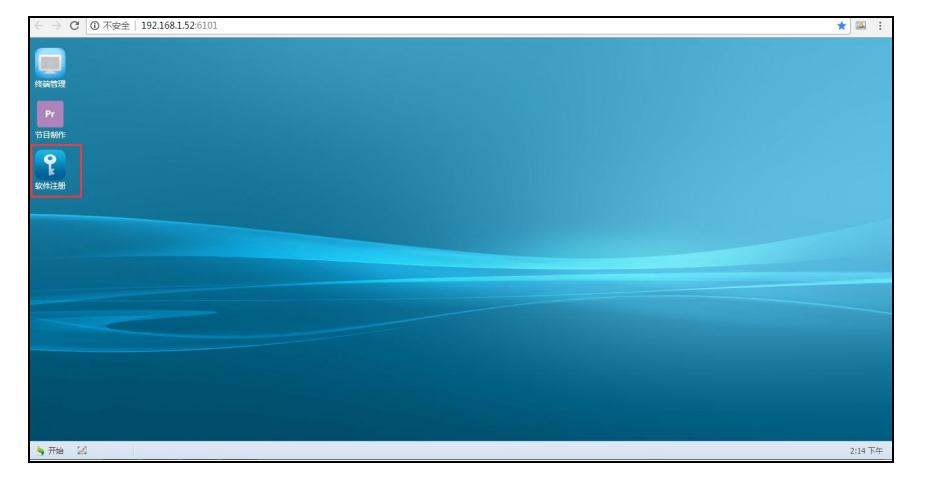

在服务端一栏,点击【导出服务端机器码】;

| 👔 软件注册             |            |
|--------------------|------------|
| 终端服务器              |            |
| 📑 导出服务器机器码 🛛 🐺 导入肌 | 路器注册码 🔮 刷新 |
|                    |            |
| 注册信息: 已注册          |            |
|                    |            |
|                    |            |

将导出生成的服务端机器码(zip 压缩包)发给业务注册或登录自助注册平台自行注册。

2.2、导入服务端注册码

在软件注册里面服务端一栏,点击【导入服务端注册码】;

| 13 软件       | 注册                        |  |
|-------------|---------------------------|--|
| 终端          | 服务器                       |  |
| <b>二</b> 导出 | 出服务器机器码 🛛 🛶 导入服务器注册码 🚽 刷新 |  |
|             | 注册信息: 已注册                 |  |

选择业务发回的服务端注册码(zip 压缩包)或自助注册平台注册生成下载的服务端注册码(zip 压缩包)。

|                                                                                                    | 上传                                              |                                                  |                                                | ×                                               |                                                      |                                                 | -                                               |   |
|----------------------------------------------------------------------------------------------------|-------------------------------------------------|--------------------------------------------------|------------------------------------------------|-------------------------------------------------|------------------------------------------------------|-------------------------------------------------|-------------------------------------------------|---|
|                                                                                                    | 文件:                                             |                                                  |                                                | 浏览                                              |                                                      |                                                 |                                                 |   |
| 码 💩 刷新                                                                                                |                                                 |                                                  |                                                | 上传                                              | 4                                                    |                                                 |                                                 |   |
| 打开                                                                                                    |                                                 |                                                  |                                                |                                                 |                                                      |                                                 |                                                 |   |
| → → / + "downl                                                                                        | oad"中的搜索结果 ♪                                    |                                                  |                                                |                                                 |                                                      | ▼ 49 im                                         |                                                 | > |
| 组织 ▼                                                                                                  |                                                 |                                                  |                                                |                                                 |                                                      |                                                 | •                                               | ? |
| 素可能较慢,因为素引未运                                                                                          | 行。请单击打开索引…                                      |                                                  |                                                |                                                 |                                                      |                                                 |                                                 | X |
| ▲<br>「<br>「<br>「<br>「<br>」<br>「<br>」<br>一<br>一<br>一<br>一<br>一<br>一<br>一<br>一<br>一<br>一<br>一<br>一<br>一 | import.純現查<br>询-安卓版终<br>跳20180821105<br>418.zip | import.信息发<br>布-安卓版终<br>第.20180821093<br>947.zip | import.證明版<br>安卓版终<br>第.20180820162<br>423.zip | import.信息发布<br>x86安卓双系统<br>版服务<br>器.20180820141 | 2<br>import.信息发布<br>x86安卓双系统<br>版服务<br>器.20180820141 | import.敏援查询<br>x86安卓双系统<br>版服务<br>羅.20180817143 | import.触摸查词<br>x86安卓双系统<br>版服务<br>器.20180817115 |   |
| <ul> <li>▶ 计算机</li> <li>▲ 本地磁曲 (C:)</li> <li>→ 本地磁曲 (D:)</li> <li>● 网络</li> </ul>                     | import.触摸查<br>词~886版终<br>端.20180817115          | import.旗舰版<br>x86安卓双系统<br>版服务                    | import.旗舰版-<br>安卓版终<br>端.20180816173           | import.触摸查询<br>x86安卓双系统<br>版.服务                 | import.旗舰版-<br>x86版终<br>遶.20180816170                | import.旗舰版<br>x86安卓双系统<br>版服务                   | import.触摸查<br>询-x86版终<br>端.20180816131          |   |
| 文件名                                                                                                   | S(N): import.触摸查询                               | x86安卓双系统版-服务                                     | 马器,20180817143015                              | 5.zip                                           |                                                      | <ul> <li>● 所有文件</li> <li>3 打开(0)</li> </ul>     | 取消                                              | • |

3、完成注册

导入服务端注册码后,点击【刷新】,显示已注册。

| ♀ 软件注册                       |  |
|------------------------------|--|
| 終端 服务器                       |  |
| 🚽 导出服务器机器码 🛛 🙀 导入服务器注册码 🔮 刷新 |  |
|                              |  |
| 注册信息: 已注册                    |  |
|                              |  |
|                              |  |
|                              |  |

## 3、注册终端

## 3.1、导出终端机器码

登录服务端后台,点击【软件注册】;

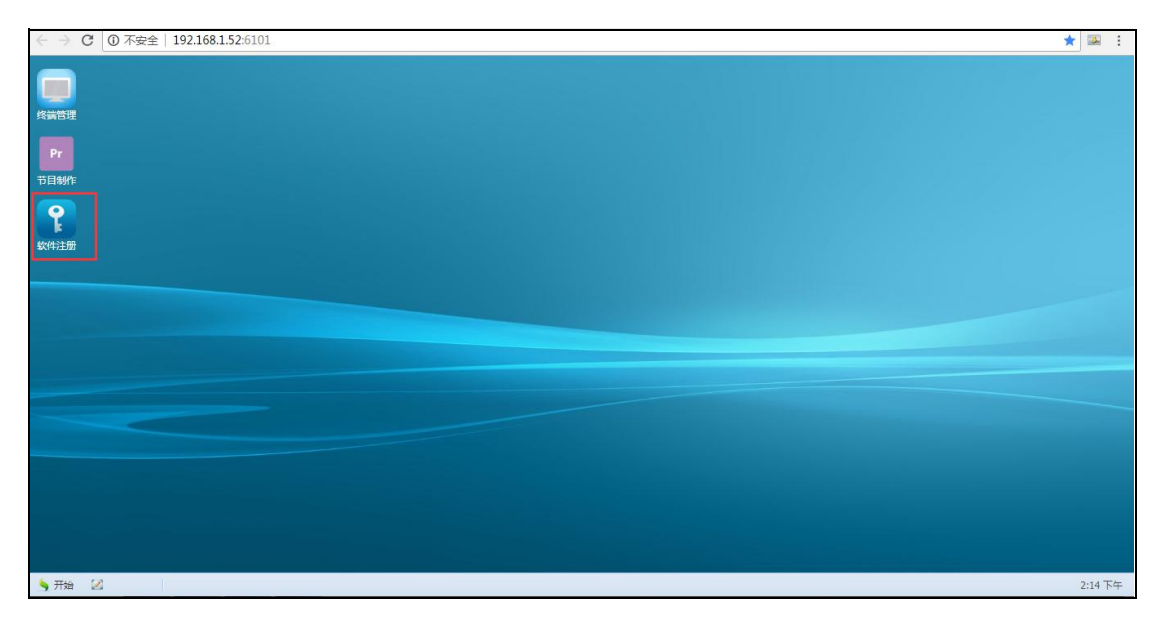

在终端一栏,勾选上要注册的终端后,点击【导出已选终端机器码】;

| 软件注册                                   |                  | - • × |
|----------------------------------------|------------------|-------|
| 终端服务器                                  |                  |       |
| 状态: 在线 💙 关键字: 搜索 📮 导出已远终端机器码 📮 导出所有未注: | 册终端机器码 🛛 导入终端注册码 |       |
| 名称                                     | 设备号 注册码          | 日注册   |
| [] 🗀 默认(0/0)                           | 0/0              | 0/0   |
| 000(0/0)                               | 0/0              | 0/0   |
| m 🔁 7777(0/0)                          | 0/0              | 0/0   |
| 📄 🧰 A(0/0)                             | 0/0              | 0/0   |
| 🗐 🧰 B(0/0)                             | 0/0              | 0/0   |
| 🕅 🗀 MF(0/0)                            | 0/0              | 0/0   |
| = 🔽 🚍 mkm(16/16)                       | 0/16             | 0/16  |
| - 📝 🖷 192.168.1.115 301F9A61E3E5       | 301F9A61E3E5 否   | 否     |
| - 🕼 👘 192.168.1.116 7AD0E3867D1C       | 7AD0E3867D1C 🖀   | 否     |
| - 📝 🐳 192.168.1.117 B2F3CD634FF9       | B2F3CD634FF9 否   | 否     |
| - 🕼 👘 192.168.1.118 301F9A61E39D       | 301F9A61E39D 否   | 否     |
| 🐨 🖷 192.168.1.119 301F9A61D027         | 301F9A61D027 否   | 否     |
| - 🕼 👘 192.168.1.120 301F9A61CDE3       | 301F9A61CDE3 否   | 否     |
| - 📝 🐳 192.168.1.121 301F9A61CE18       | 301F9A61CE18 否   | 否     |
| - 🕼 🛑 192.168.1.122 301F9A61E10A       | 301F9A61E10A 否   | 否     |
| - 📝 🐳 192.168.1.123 301F9A61CE14       | 301F9A61CE14 否   | 否     |
| 🐨 🖷 192.168.1.124 301F9A61CD53         | 301F9A61CD53 否   | 否     |
| 🐨 🛑 192.168.1.125 301F9A61CD38         | 301F9A61CD38 否   | 否     |
| 🐨 🖷 192.168.1.126 301F9A61CD55         | 301F9A61CD55 否   | 否     |
| 🐨 🛑 192.168.1.127 301F9A61E331         | 301F9A61E331 否   | 否     |
| 🐨 🖷 192.168.1.128 301F9A61CE69         | 301F9A61CE69 否   | 否     |
| 🐨 🖷 192.168.1.129 301F9A61CE61         | 301F9A61CE61 否   | 否     |
| 🕼 👘 192.168.1.130 301F9A61CE16         | 301F9A61CE16 否   | 否 🔹   |

将导出生成的终端机器码(zip 压缩包)发给业务注册或登录自助注册平台自行注册。

3.2、导入终端注册码

在软件注册里面终端一栏,点击【导入终端注册码】;

| ? 软件 | ‡注册        |                         |    |             |                |           |              |      |      | - 🗆 X |
|------|------------|-------------------------|----|-------------|----------------|-----------|--------------|------|------|-------|
| 终端   | 服务器        |                         |    |             |                |           |              |      |      |       |
| 状态:  | 在线         | ▼ 关键字:                  | 渡紫 | 📮 导出已选终端机器码 | 📮 导出所有未注册终端机器码 | 📮 导入终端注册码 |              |      |      |       |
| 名称   |            |                         |    |             |                |           | 设备号          | 注册码  | 已注册  |       |
| 14   | 🔲 🗀 默认(0   | /0)                     |    |             |                |           |              | 0/0  | 0/0  |       |
| H    | 000(0/     | 0)                      |    |             |                |           |              | 0/0  | 0/0  |       |
| 1    | 7777(0     | 0/0)                    |    |             |                |           |              | 0/0  | 0/0  | _     |
| 14   | A(0/0)     |                         |    |             |                |           |              | 0/0  | 0/0  |       |
|      | 🗐 🧰 B(0/0) |                         |    |             |                |           |              | 0/0  | 0/0  |       |
| 1    | m C MF(0/0 | 0)                      |    |             |                |           |              | 0/0  | 0/0  |       |
| Ð    | 7 🗃 mkm(1  | 16/16)                  |    |             |                |           |              | 0/16 | 0/16 |       |
|      | V 🖨 192    | .168.1.115 301F9A61E3E5 |    |             |                |           | 301F9A61E3E5 | 否    | 否    |       |
|      | V 🏟 192    | .168.1.116 7AD0E3867D1C |    |             |                |           | 7AD0E3867D1C | 否    | 否    |       |
|      | V 🏟 192    | .168.1.117 B2F3CD634FF9 |    |             |                |           | B2F3CD634FF9 | 否    | 否    |       |
|      | V 🏟 192    | .168.1.118 301F9A61E39D |    |             |                |           | 301F9A61E39D | 否    | 否    |       |
|      | V 🖨 192    | .168.1.119 301F9A61D027 |    |             |                |           | 301F9A61D027 | 否    | 否    |       |
|      | V 🏟 192    | .168.1.120 301F9A61CDE3 |    |             |                |           | 301F9A61CDE3 | 否    | 否    |       |
|      | V 📦 192    | .168.1.121 301F9A61CE18 |    |             |                |           | 301F9A61CE18 | 否    | 否    |       |
|      | V 🏟 192    | .168.1.122 301F9A61E10A |    |             |                |           | 301F9A61E10A | 否    | 否    |       |
|      | V 📦 192    | .168.1.123 301F9A61CE14 |    |             |                |           | 301F9A61CE14 | 否    | 否    |       |
|      | V 🏟 192    | .168.1.124 301F9A61CD53 |    |             |                |           | 301F9A61CD53 | 否    | 否    |       |
|      | V 🏟 192    | .168.1.125 301F9A61CD38 |    |             |                |           | 301F9A61CD38 | 否    | 否    |       |
|      | V 🏟 192    | .168.1.126 301F9A61CD55 |    |             |                |           | 301F9A61CD55 | 否    | 否    |       |
|      | V 🏟 192    | .168.1.127 301F9A61E331 |    |             |                |           | 301F9A61E331 | 否    | 否    |       |
|      | V 🏟 192    | .168.1.128 301F9A61CE69 |    |             |                |           | 301F9A61CE69 | 否    | 否    |       |
|      | V 📦 192    | .168.1.129 301F9A61CE61 |    |             |                |           | 301F9A61CE61 | 否    | 否    |       |
|      | 192        | .168.1.130 301F9A61CE16 |    |             |                |           | 301F9A61CE16 | 否    | 否    | -     |

选择业务发回的终端注册码(zip 压缩包)或自助注册平台注册生成下载的终端注册码(zip 压缩包)。

|                                                                                                    | 上传                                             |                                               |                                               | ×                                              |                                               |                                               |                                               |        |
|----------------------------------------------------------------------------------------------------|------------------------------------------------|-----------------------------------------------|-----------------------------------------------|------------------------------------------------|-----------------------------------------------|-----------------------------------------------|-----------------------------------------------|--------|
|                                                                                                    | 文件:                                            |                                               |                                               | 1 浏览                                           |                                               |                                               |                                               |        |
| 建字: 提索                                                                                                    |                                                |                                               | 4                                             | 上传                                             |                                               |                                               |                                               |        |
| 打开                                                                                                    |                                                |                                               |                                               |                                                | 1000                                          |                                               | L                                             | x      |
| ③●▼ ● * #面" 4                                                                                                    | Р的搜索结果 ▶                                       |                                               |                                               |                                                |                                               | ▼ 47 im                                       |                                               | ×      |
| 组织 ▼                                                                                                    |                                                |                                               |                                               |                                                |                                               |                                               |                                               | 0      |
| 搜索可能较慢,因为索引未运                                                                                                    | 行。请单击打开索引…                                     |                                               |                                               |                                                |                                               |                                               |                                               | ×      |
| ★ 收藏夹<br>→ 下载<br>■ 桌面<br>③ 最近访问的位置                                                                                                    |                                                |                                               |                                               |                                                |                                               |                                               |                                               | н<br>Н |
| <ul> <li>□</li> <li>□</li> <li>□</li> <li>□</li> <li>○</li> <li>○</li></ul> | import.2.多架4<br>触摸查询系统.终<br>端.20170224142<br>3 | import.2.多架体<br>触摸查询系统终<br>端.20170221171<br>0 | import.2.多媒体<br>触摸查询系统终<br>读.20170205145<br>4 | import.2.多架体<br>触摸查询系统.终<br>读.20170209114<br>7 | import.2.多架体<br>触摸查询系统终<br>端.20170110115<br>5 | import.2.多媒体<br>触摸查询系统终<br>读.20170109104<br>7 | import.2.多架体<br>触摸查询系统终<br>端.20170105165<br>4 |        |
| <ul> <li>⊇ 文档</li> <li>副 迅雷下载</li> <li>引 音乐</li> </ul>                                                                                                    |                                                |                                               |                                               |                                                |                                               |                                               |                                               |        |
| ■ 优醋影视库                                                                                                    | import.2.多媒体<br>触摸查询系统.终<br>端.20170106150      | import.2.多媒体<br>触摸查询系统.终<br>端.20161230161     | import.2.多媒体<br>触摸查询系统.终<br>端.20161230144     | import.2.多媒体<br>触摸查询系统.服<br>务                  | import.2.多媒体<br>触摸查询系统.终<br>端.20161229153     | import.2.多媒体<br>触摸查询系统.终<br>端.20161227154     | import.2.多媒体<br>触摸查词系统.终<br>端.20161227174     | ÷      |
| 文件名                                                                                                    | (N): import.2.多媒体                              | 触摸查询系统:终端.20                                  | )170224142318.zip                             |                                                |                                               | <ul> <li>所有文件</li> <li>打开(0)</li> </ul>       | ▼取消                                           | •      |

3、检查是否注册完成

3.1、注册时,终端需保持在线状态;

3.2、导入注册码后,<mark>刷新下网页</mark>,重新进入软件注册界面,检查注册是否完成;

3.3、如终端显示两个"是"则注册完成,如显示一个"是"一个"否"或两个"否"则注册未完成。

| u u u u u u u u u u u u u u u u u u u | 注册未完成<br>4281537<br>0647489 | 1/2<br>AB2E 否<br>2CA0 否<br>36F0 是 | ····································· |  |
|---------------------------------------|-----------------------------|-----------------------------------|---------------------------------------|--|
| □ 🔄 珠海(0/4)                           |                             | 4/4                               | 4/4                                   |  |
| 0101                                  | H6TTC7A                     | 20112858 是                        | 是                                     |  |
| 0102                                  | H6TTC7A                     | 20112866 是                        | 是                                     |  |
| 0103                                  | 完成/注册 H4TTC7A               | 20141705 是                        | 是                                     |  |
| 0104                                  | Н6ТТС7А                     | 20112875 是                        | 是                                     |  |

在网络不稳定的情况下,可将终端重启后连上服务端后刷新页面检查是否注册完成。